# Student Learning Intervention Preservation Plan (SLIPP) Login

We are <u>Happy</u> to let you know that we now have in place an Early Alert System for "Academic Concerns" with "Academic Services" to help our students be successful. The Academic Departmental Services team will contact the students to inform them that we are taking an interest in their college journey.

The following is a list of instructions on how to notify the Departments:

From the Crowder website Home Page following these easy steps:

Click on: Faculty & Staff Resources

**Click on: Student Early Alert & SLIPP Reporting** 

This will bring you to the following screen:

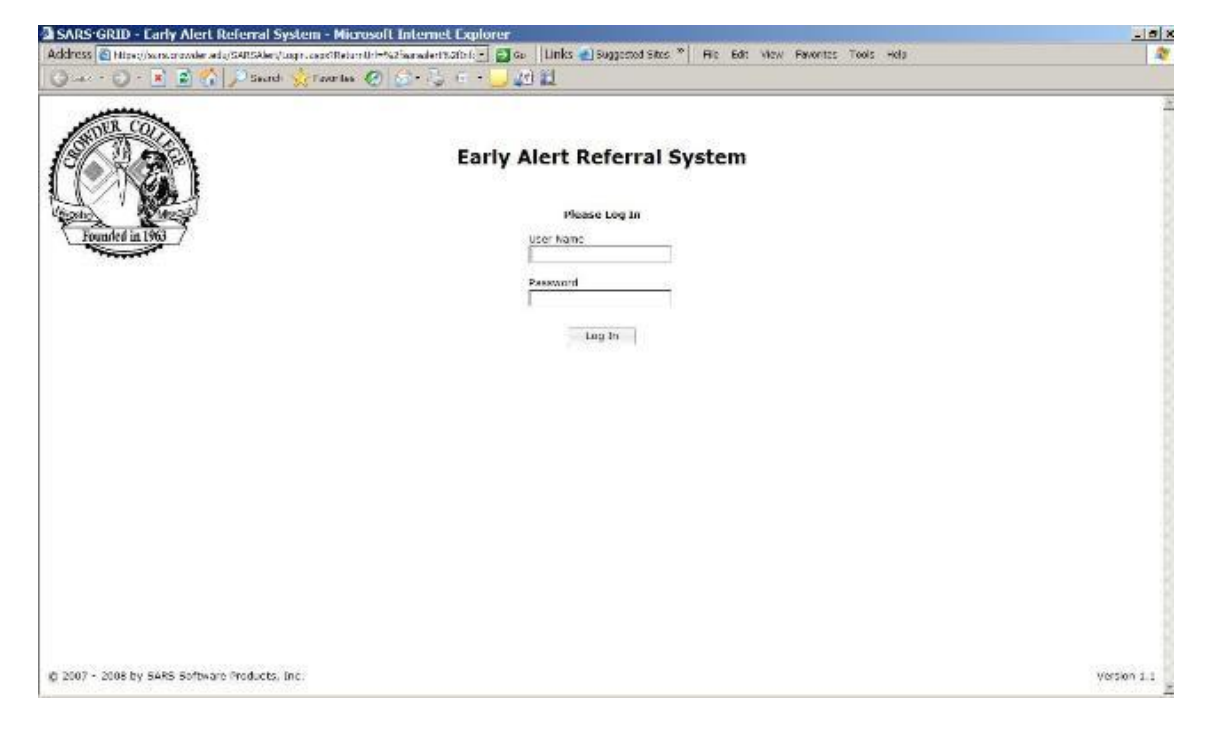

## Login: first and last name - lower case no spaces

## Password: your ID#

**NOTE:** Anytime that you leave or logout of the system you will be prompt to save. This is to ensure that you do not have a student selected and up on your screen, you only need to say No and logout!

The following Faculty Information Screen will appear!

Then will see the following screen:

| Early Alert Information Screen - Microsoft Internet Explorer                                                                                                    |                                                                                                    | - 3 8         |
|----------------------------------------------------------------------------------------------------|----------------------------------------------------------------------------------------------------|---------------|
| ddress 🐑 Hand/sanskrivider, edu/sanskrivide/deforeen.aspx 🔄 🔁 🗛 🗌 Links 🗶 Ski                                                                                                    | ppested Shes " Die Edit View Fovorites Taols Help                                                                                                    | 2             |
| 🕽 Badi + 🕤 + 💌 😨 🐔 🔎 Skardt 🔮 Forentike 🤣 🎰 + 🤤 🖅 🛍 🚉                                                                                                    |                                                                                                    |               |
|                                                                                                    |                                                                                                    | 2             |
| (Free)                                                                                                    |                                                                                                    |               |
|                                                                                                    |                                                                                                    |               |
| SLIPP Early Alert Faculty Information Screen                                                                                                    |                                                                                                    |               |
|                                                                                                    |                                                                                                    |               |
| Crowder College is committed to student success and retention. SLIPP Early Alert is a tool that alloy<br>to help them be successful.                                                                                                    | is us to identify students who are having academic difficulties and connect them with early                                                                                                    | Lus           |
| Here's How it Works:                                                                                                    |                                                                                                    |               |
| 1. You identify students who are having difficulties in your class(es) using the SLIPP Early Aret P                                                                                                    | elected Form. You may submit this form online of in Admissions & Records using a printable i                                                                                                    | PDF           |
| <ol> <li>The College selects intervention strategies based on the students reported difficulties.</li> </ol>                                                                                                    |                                                                                                    |               |
| <ol> <li>An erral is sent to the student, letting them know that you are concerned about their academ<br/>Additional errals are ganerated and forwarded to all this services areas available to help the st<br/>incuiding: email, shall mail (U.S. Postal Service) and phene calls.     </li> </ol> | ic progress in your class. The enail encourages them to take advantage of the services is<br>tudent. Each of these areas follows up with the student using a variety of communitation in<br>tudent. | ited<br>Iodia |
|                                                                                                    |                                                                                                    |               |
| Should you have any questions or need additional assistance with the SLIPP Early Alert System, pier                                                                                                    | ise contact Caresr Service at (117) 455-5618.                                                                                                    |               |
| Logarit 1                                                                                                    | Contrast                                                                                                    |               |
|                                                                                                    | 1 Sciences of the                                                                                                    |               |
|                                                                                                    |                                                                                                    |               |
| F Show the screen next time                                                                                                    |                                                                                                    |               |
|                                                                                                    |                                                                                                    |               |
|                                                                                                    |                                                                                                    |               |
|                                                                                                    |                                                                                                    |               |
|                                                                                                    |                                                                                                    |               |
|                                                                                                    |                                                                                                    |               |
| Dore                                                                                                    | 🔒 🔮 Inera                                                                                                    | el .          |

Click on: Continue

(Note: you can uncheck the <u>Show this screen next time box</u> and you will not see this anymore!)

From here you will go to the next page:

| a Early Alert Referral - Microsoft Inter                                                          | ret Explorer                                                                            |                                    |                                           | _ <b>5</b> X           |  |
|---------------------------------------------------------------------------------------------------|-----------------------------------------------------------------------------------------|------------------------------------|-------------------------------------------|------------------------|--|
| Address 🔄 https://sets.cr.ovder.adg/setsclert/Corly                                               | Alertuser 💽 so 🛛 Links 🛃                                                                | Suggested Sites * His Edit V       | New Favorites Tools Holp                  | 2                      |  |
| 🔾 Bud 💭 - 🖹 🖹 🟠 🔎 Seard 💡                                                                         | 😓 Fear las 🐵 🤝 - 🏷 👳 - 🜙 🖉 🔛                                                            |                                    |                                           |                        |  |
| Early Alert Refer                                                                                 | ral Form                                                                                |                                    |                                           |                        |  |
| Student Information                                                                               |                                                                                         |                                    |                                           |                        |  |
| Student JD                                                                                        |                                                                                         | Student Name                       |                                           | Search                 |  |
| Phone                                                                                             |                                                                                         | Ensi                               |                                           |                        |  |
| Instructor / Course Information                                                                   |                                                                                         |                                    |                                           |                        |  |
| Course Number                                                                                     |                                                                                         | Instructor                         |                                           |                        |  |
| Course Title                                                                                      |                                                                                         | Section Number                     |                                           |                        |  |
| Below is a lat of concerns that may be inhibiting they will be contacted by the service areas the | ng the student's success. Please select as many reasons<br>at best match your concerns: | s as apply. The student will be no | bled that you are concerned about their a | adenic performance and |  |
| Concerns in Student Academics                                                                     |                                                                                         | Academic Student Service           |                                           |                        |  |
| Course placement not appropriate                                                                  | E Language comprehension                                                                | IT ARC Director                    |                                           |                        |  |
| Filder test/quiz scores                                                                           | 🗖 Math/computational skills                                                             | ET-ABC Tuttoring                   |                                           |                        |  |
| C Reading comprehension                                                                           | 🗖 Study skills                                                                          | ARC Academic Report                |                                           |                        |  |
| C Writing skills                                                                                  |                                                                                         | T ***Not in use                    |                                           |                        |  |
| Academic Assistance for Students                                                                  |                                                                                         | Assistance for Academic            | 3                                         | 1                      |  |
| E Disruptive classroom behavior                                                                   | uphwe classroom behavior Excessive absences (2 or more)                                 | Deep of Student Services           |                                           |                        |  |
| C Difficulty adjusting in classroom setting                                                       | Has yet to attend class                                                                 | E International Coordinato         | r                                         |                        |  |
| (memalicity)                                                                                      | Kot sure of his/her educational major or caree                                          | E Admissions                       |                                           |                        |  |
| 1 Masadyised                                                                                      | goal                                                                                    | II Netention Coordinator           |                                           |                        |  |
| E Scheduling conflict                                                                             |                                                                                         | C Service Academic Report          | L.                                        |                        |  |
| Athletic/Student Grade & Absence Report                                                           | ng                                                                                      | Grade & Absence Report             | ing by Dept.                              |                        |  |
| You must choose the correct department                                                            | box to submit student grades or the email all no                                        | Athletic Department                |                                           |                        |  |
| Ea                                                                                                | 0-1 Absence                                                                             | CARP Department                    |                                           |                        |  |
| E o                                                                                               | <b>2</b>                                                                                | SSS Department                     |                                           |                        |  |
| Fe                                                                                                | Па                                                                                      | C Academic Report                  |                                           |                        |  |
| Co                                                                                                | E.A.                                                                                    | Need with your instantor           |                                           |                        |  |
| E r                                                                                               | T 5 or Greater                                                                          | T Meet with your Instru-           | ctor                                      |                        |  |
| Message to Department                                                                             |                                                                                         |                                    |                                           |                        |  |
|                                                                                                   |                                                                                         |                                    |                                           | 81.90                  |  |
| Reset                                                                                             | Pant                                                                                    | Vew                                | Submit                                    | Logout                 |  |
| 6 com                                                                                             |                                                                                         |                                    |                                           | 🛆 🍘 arternet           |  |
|                                                                                                   |                                                                                         |                                    |                                           |                        |  |

## To report your students who need extra intervention the preferred manner would be by; Course Number, instructions follow:

1. Use the down arrow by Course Number; what will appear is a list of your course numbers only that you are teaching. Click on a Course and a pop up window will appear:

| Student ID | Student Name  | Contact Phone | Email Address           |  |
|------------|---------------|---------------|-------------------------|--|
| 0000001    | Allen, Frank  | 123-456-2458  | frankallen@crowder.edu  |  |
| 0000002    | Brown, Jon    | 123-456-4567  | jonbrown@crowder.edu    |  |
| 0000003    | Crawford, Sam | 123-456-4567  | samcrawford@crowder.edu |  |
| 0000004    | David, James  | 123-456-4567  | jamesdavid@crowder.edu  |  |
| 0000005    | David, James  | 123-456-4567  | jamesdavid@crowder.edu  |  |
| 0000006    | David, James  | 123-456-4567  | jamesdavid@crowder.edu  |  |
| 0000007    | David, James  | 123-456-4567  | jamesdavid@crowder.edu  |  |
| 0000008    | David, James  | 123-456-4567  | jamesdavid@crowder.edu  |  |
| 0000009    | David, James  | 123-456-4567  | jamesdavid@crowder.edu  |  |
| 0000010    | David, James  | 123-456-4567  | jamesdavid@crowder.edu  |  |
| 0000011    | David, James  | 123-456-4567  | jamesdavid@crowder.edu  |  |
| 0000012    | David, James  | 123-456-4567  | jamesdavid@crowder.edu  |  |
| 0000013    | David, James  | 123-456-4567  | jamesdavid@crowder.edu  |  |
|            |               |               |                         |  |
|            |               |               |                         |  |
|            |               |               |                         |  |

- 2. Choose a student by checking the box on the left and Click OK (*If you have the same concern for multiple students you may check more than one at a time*)
- 3. This will take you back to the Referral Form. NOW just choose the concern that you have regarding the student.
- 4. Click the Submit button at the bottom of the page and you are **DONE!** You just sent an email to the student and to the predetermined Academic Services Department.

## An additional way to select the student of your choice is by; Name Search:

1. Key in the last name of your student in the Student Name box and click the Search button. (*Repeat from step 3 above*)

## GRADES

NOW...you can also submit grades to CAMP, SSS and ATHLETICS on your students! You just have to remember to **CHECK THEIR ACADEMIC DEPARTMENT BOX BEFORE** you click on the **SUBMIT** button.

## MESSAGE TO DEPARTMENT

If you would like to personalize or make a comment add it to the "*Message to Department*" and it will automatically go with the email to that department, **NOT** to the student.